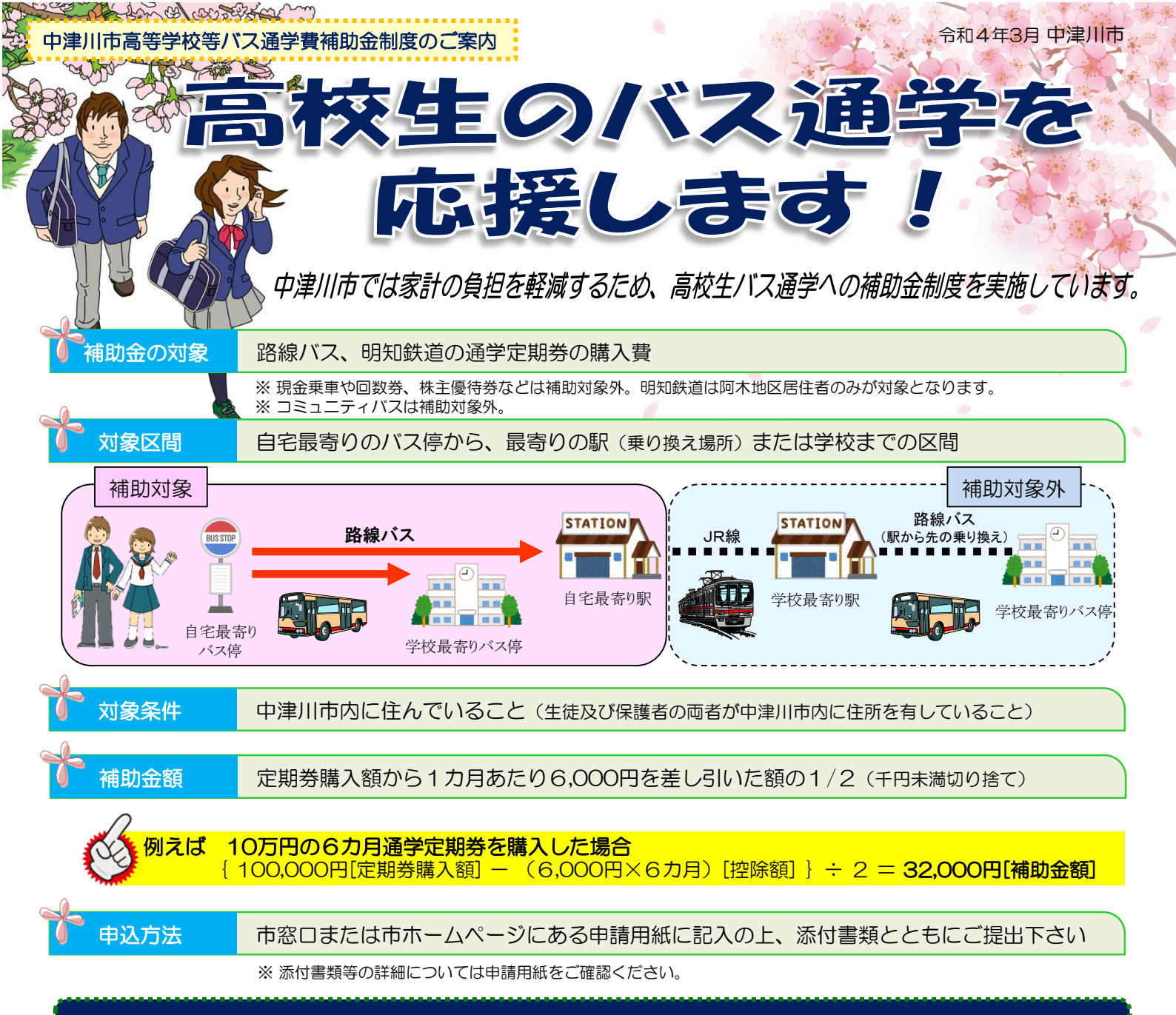

## 申込受付期間(令和4年度分) : 令和4年4月18日(月)~令和5年3月17日(金)

【補助金額の一例】※通学経路や購入額によって補助金額は異なります。

|                                                 | 定期券の区間                | 片道運賃   | 通学定期     | 補助金額    | 【 運賃・時刻などの                                                       |  |
|-------------------------------------------------|-----------------------|--------|----------|---------|------------------------------------------------------------------|--|
|                                                 |                       |        |          |         | ・<br><b>北恵那バス</b> (中津川)                                          |  |
|                                                 | 中津川駅前~付知峡倉屋温泉         | 1,240円 | 166,540円 | 65,000円 | TEL:0573-<br>http://www.kita                                     |  |
|                                                 | 中津川駅前<br>~福岡総合事務所前    | 660円   | 121,820円 | 42,000円 | ◆ 濃飛バス (加子母~<br>TEL:0576-                                        |  |
|                                                 | 中津川駅前 ~上苗木            | 440円   | 85,540円  | 24,000円 | http://www.nou                                                   |  |
|                                                 | 中津川駅前<br>~ウェストン公園(川上) | 520円   | 101,090円 | 32,000円 | <ul> <li>◆ 明知鉄道(恵那駅~<br/>TEL:0573-<br/>http://www.ake</li> </ul> |  |
|                                                 | 坂下駅前~夕森公園口            | 500円   | 97,200円  | 30,000円 |                                                                  |  |
|                                                 | 明智駅~阿木駅               | 490円   | 68,310円  | 16,000円 |                                                                  |  |
| ※運賃、通学定期券価格は変更になることがあります。詳しくは交通事業者までお問い合わせください。 |                       |        |          |         |                                                                  |  |

補助金制度に関するお問い合わせは・・

中津川市役所 定住推進部 定住推進 交通政策係 TEL.0573-66-1111(内線329) 〒508-8501 中津川市かやの木町2-1

問い合わせ先】

|駅~加子母、ほか市内路線) 66-1555 aena.co.jp/

- /下呂方面) 25-2126 uhibus.co.jp/
- -阿木~明智駅) 54-4101 etetsu.co.jp/

e-mail: teiju@city.nakatsugawa.lg.jp

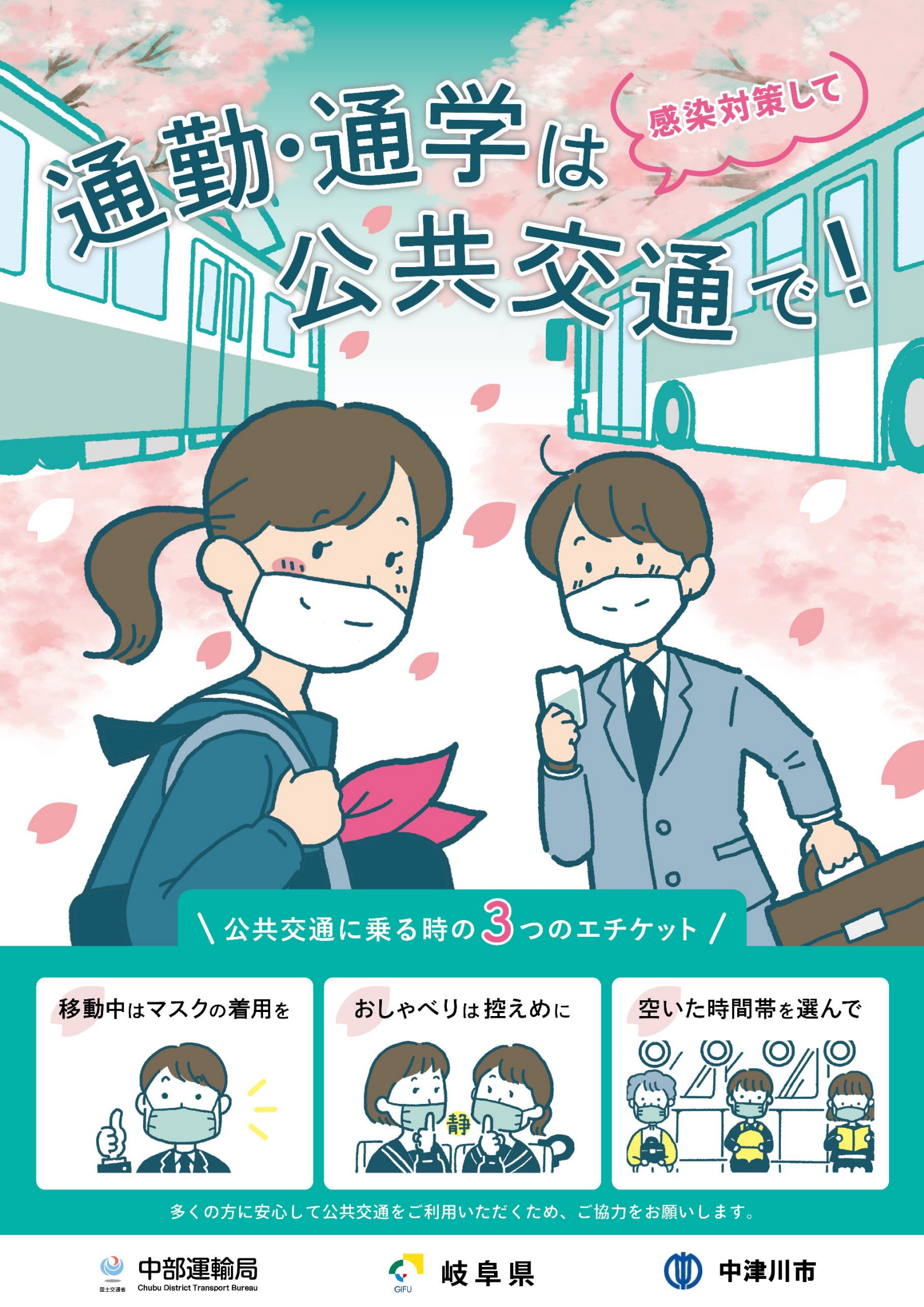

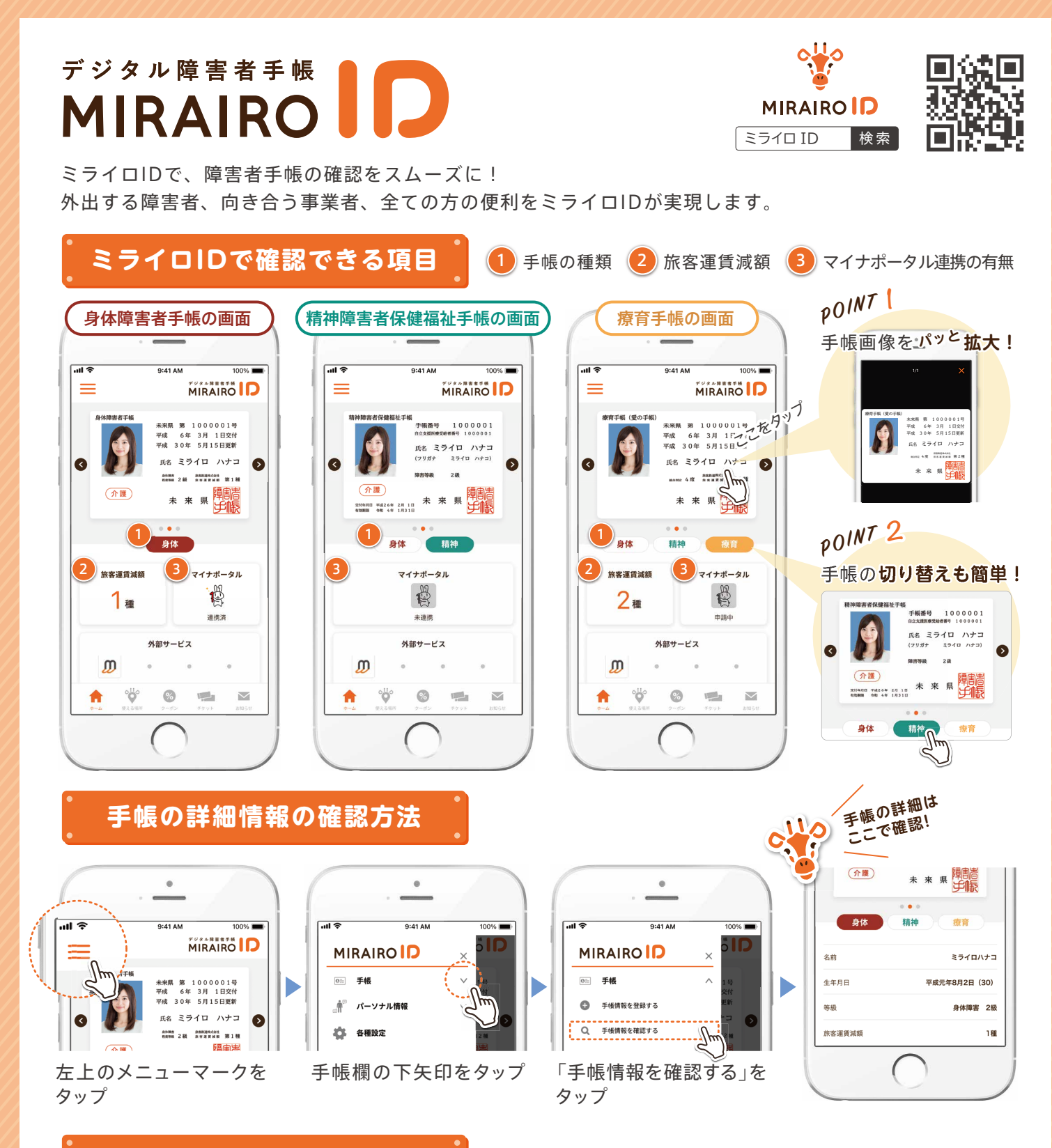

## 画面確認の際の注意項目

手帳の種類によって、表示される項目が異なります。画面を確認する際は、ご注意ください。

|           | 身体                            | 精神          | 療育                               |
|-----------|-------------------------------|-------------|----------------------------------|
| 旅客運賃減額    | 1 <sub>種</sub> 2 <sub>種</sub> | なし          | 1 <sub>種</sub><br>2 <sub>種</sub> |
| マイナポータル連携 | 連携済 未連携 申請中                   | 連携済 未連携 申請中 | 連携済 未連携 申請中                      |

※手帳画面が光る仕様になっています。 ※連携済みのキャラクター(マイナちゃん)はアニメーションになっています。

## ミライロID利用~確認の流れ

ユーザーは、以下の手順でミライロIDを利用しています。 事業者の皆さまは、ユーザーが提示する手帳画面をご確認ください。

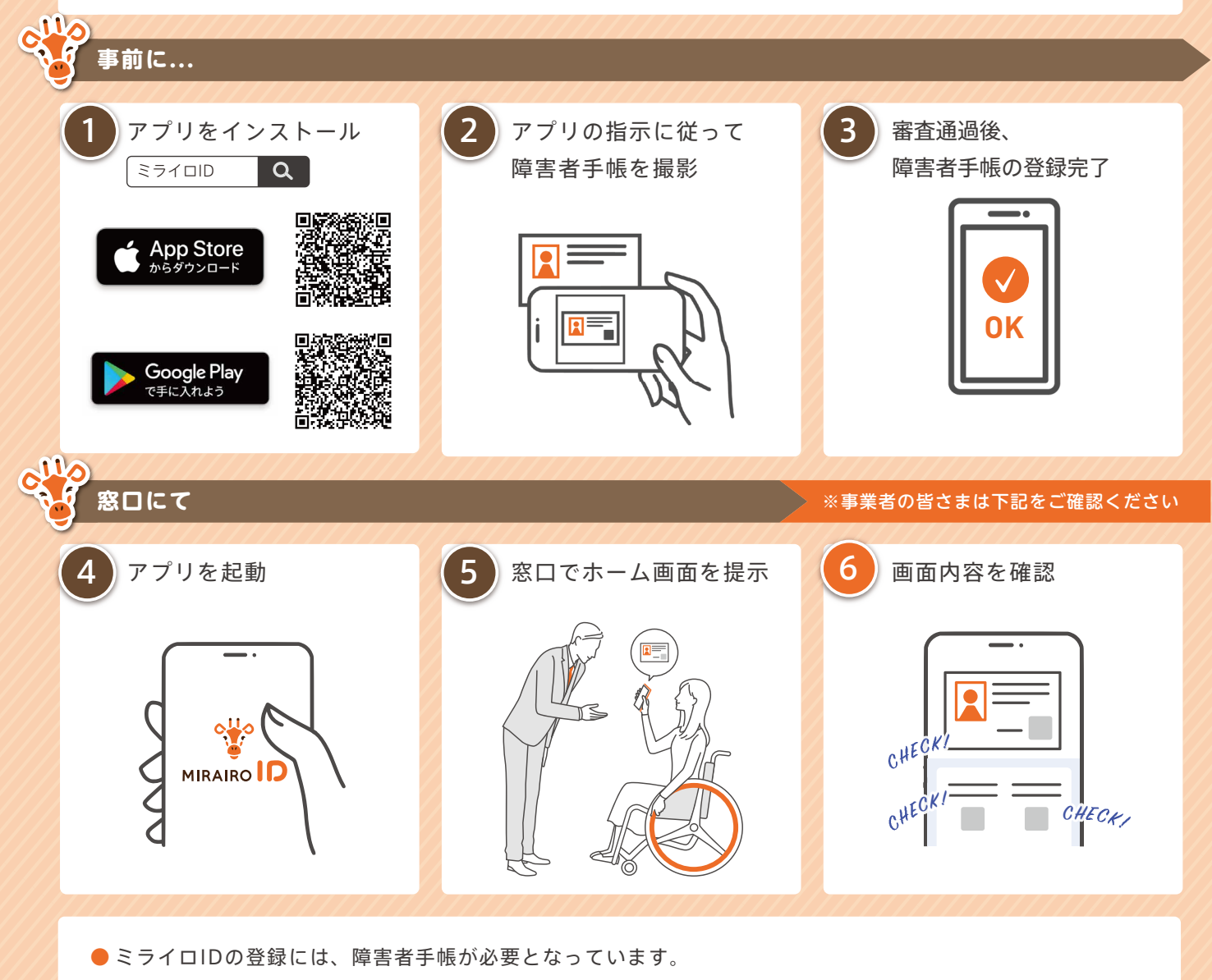

- ミライロIDでの確認が難しい場合は、障害者手帳の提示を依頼してください。
- アプリが最新でない場合、正しく表示されない場合があります。
- ●本マニュアルは、2022年2月25日時点の内容です。内容は、予告なく変更になる場合があります。

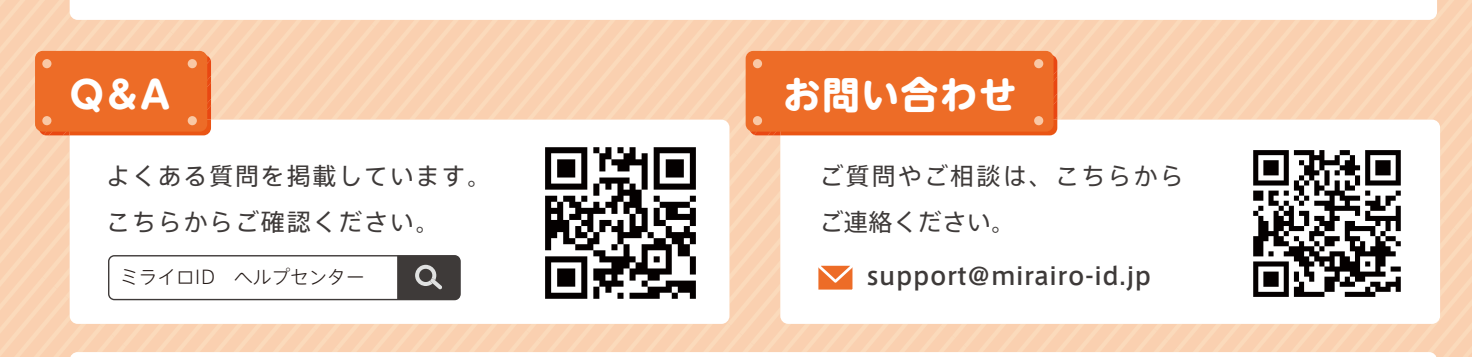

株式会社ミライロでは「障害者」と表記しています。「障がい者」と表記すると、視覚障害のある方が利用するスクリーン・リーダー (コンピュータの画面読み上げソフトウェア)では「さわりがいしゃ」と読み上げられてしまう場合があるためです。「障害は人では なく環境にある」という考えのもと、漢字の表記のみにとらわれず、社会における「障害」と向き合っていくことを目指します。

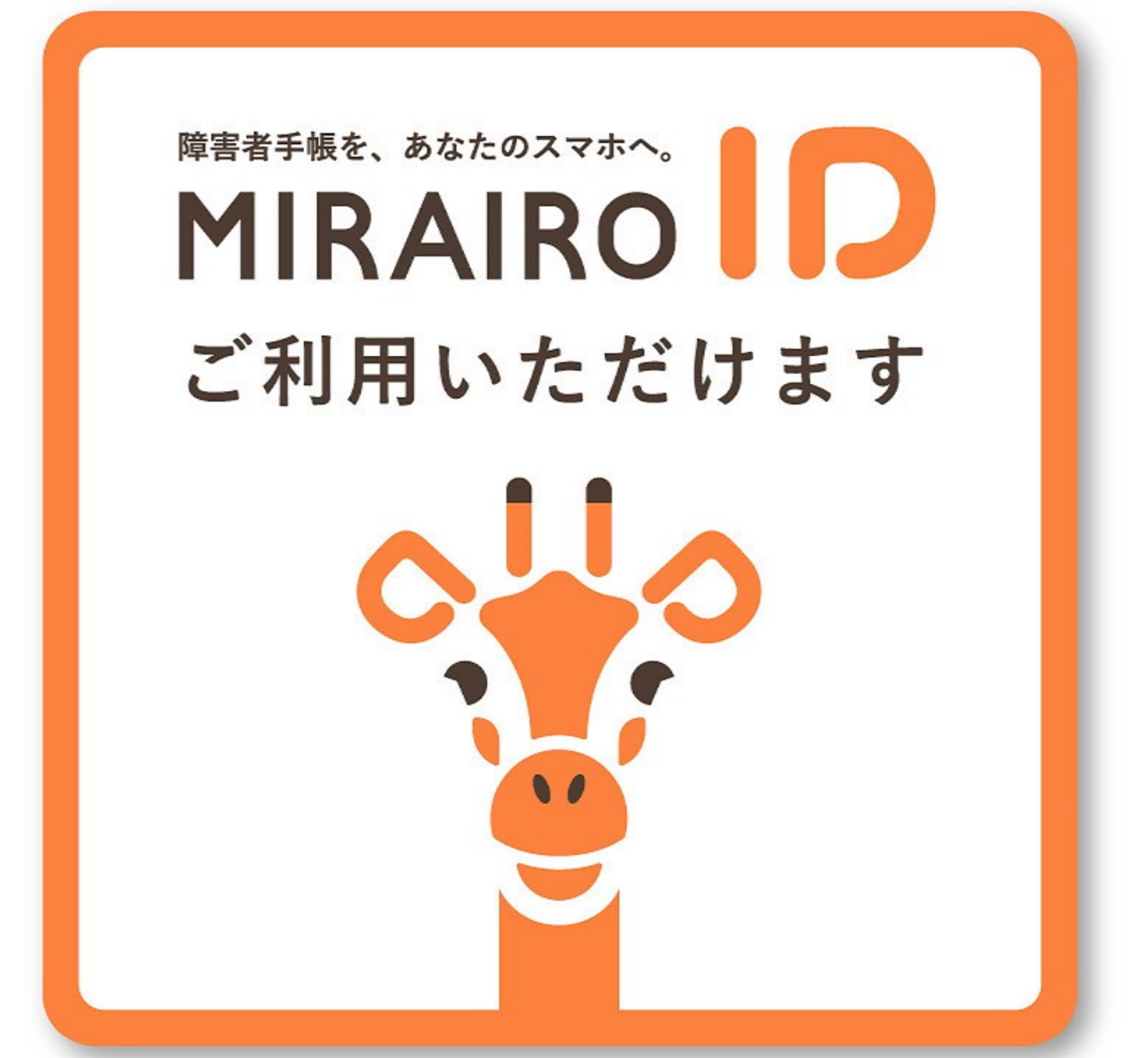